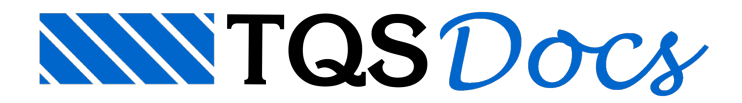

## Desenhos e Listagens dos Cabos

De volta ao Gerenciador Estrutural, podemos gerar os desenhos complementares de detalhamento dos cabos de protensão. Para esta geração é necessário executar o comando "Processar" - "Protendidas":

| Pr | ocessamento de lajes protendidas                                                                                                    |                                                                                                    | × |  |  |  |  |  |
|----|----------------------------------------------------------------------------------------------------|----------------------------------------------------------------------------------------------------|---|--|--|--|--|--|
|    | Editor de Lajes P <u>r</u> otendidas                                                                                                    | Editor para cálculo, dimensionamento, detalhamento e desenho<br>de lajes protendidas                           |   |  |  |  |  |  |
|    | <u>D</u> esenho de elevação                                                                                                    | Geração da planta de elevação de cabos, para cada RPU                                                          |   |  |  |  |  |  |
|    | Tabela de cabos de pr <u>o</u> tensão                                                                                                    | Extração dos cabos de uma laje protendida e geração de um<br>desenho de tabela                                 |   |  |  |  |  |  |
|    | Transferência de armadura <u>p</u> assiva                                                                                                    | Transfere armadura passiva de lajes protendidas para<br>detalhamento através do editor de esforços             |   |  |  |  |  |  |
|    | Editor de e <u>s</u> forços e armaduras                                                                                                    | Edição de faixas de esforços e armaduras em lajes. Para a edição<br>das faixas de armadura frouxa transferida. |   |  |  |  |  |  |
|    | <u>C</u> ópia de protensão entre pavimentos                                                                                                    | Copiar dados de protensão (RPUs, RTEs e perfil) de um<br>pavimento para outro                                  |   |  |  |  |  |  |
|    | Dimensionamento, Detalhamento e Desenho de lajes protendidas. O trabalho principal é feito dentro do Editor de<br>Lajes Protendidas, feito em lajes já discretizadas em grelha e processadas. |                                                                                                    |   |  |  |  |  |  |
|    |                                                                                                    | Fechar                                                                                                    |   |  |  |  |  |  |

## Desenhos da elevação dos cabos

O desenho de elevação dos cabos é gerado através do botão "Desenho de elevação". Logo após é apresentada uma janela para definição de alguns critérios para geração do desenho. Para maiores informações sobre os critérios, acesse as informações contidas anteriormente neste manual.

| Dados para desenho de o                                                      | abos em el                  | evação        |                        |         | ×        |
|------------------------------------------------------------------------------|-----------------------------|---------------|------------------------|---------|----------|
| Folha                                                                        |                             | scalas ——     |                        |         |          |
| Tamanho <u>X</u> da folha 🛛 🛛                                                | cm E                        | scala 1 x ver | tical de <u>l</u> ajes | 0       |          |
| Tamanho <u>Y</u> da folha 0                                                  | CmE                         | scala 1 x ver | tical de <u>v</u> igas | 0       |          |
| ┌ Opções                                                                     |                             |               |                        |         |          |
| <u>D</u> esenho de eixos                                                     | Padrão                      | Não           | Sim                    |         |          |
| <u>C</u> otagem nas intersecções                                             | Padrão                      | Grelha        | Cabos                  | Regular | Só LAC   |
| <u>P</u> rojeção do corte                                                    | Não                         | Sim           | Â <u>n</u> gulo        | o tion  |          |
| Serve de referência para dist<br>elevações. Se (0), usa valor<br>PARPRO.DAT. | ribuição das<br>definido no |               |                        |         | Cancelar |
|                                                                              |                             |               |                        | <u></u> |          |

- (1) Selecione a opção "Regular";
- (2) Clique no botão "OK".

Um desenho com nomenclatura PROnnnnT.DWG é criado dentro da pasta do pavimento. Selecione este desenho através da lista do Gerenciador Estrutural:

| PRO0003E - Elevação de cabos de protensão | / - |
|-------------------------------------------|-----|
| PRO0003 - Armação protendida              |     |
| PRO0003E - Elevação de cabos de protensão |     |
| Modelo - Estrutural                       |     |
| Rascunho - Desenho construtivo            |     |
| GRE0003 - Entrada gráfica de grelha       |     |
| -                                         |     |

## O seguinte desenho é gerado:

```
Elevação dos cabos longitudinois

<sup>ESC H= 1775</sup>

<sup>ESC H= 1776</sup>

C1 - C2 - C3 - C4 - C5 - C6 - C7 - C8 - C9 - C10 - C11 - C12 - C13 - C14 - C15 - C16 - C17 - C18 - C19 - C20 (20X)
```

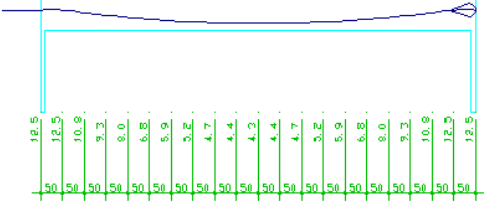

```
Elevação dos cabos transversais
ESC #= 1:75
ESC V= 1:20
```

## Desenhos de tabela de cabos

O desenho da tabela de cabos de protensão é gerado através do botão "Tabela de cabos de protensão". Após o processamento, um desenho com nomenclatura PROnnnE.DWG é criado dentro da pasta do pavimento. Selecione este desenho através da lista do Gerenciador Estrutural:

| PF       | RETENS    | AÇO CP | 1 90        | RB | 12.7    | 7 —        | 12 | 2, 7 |       |       |     |
|----------|-----------|--------|-------------|----|---------|------------|----|------|-------|-------|-----|
| C 4 D 0  | ø         | Q      | COMPRIMENTO |    |         | ANCORAGENS |    |      | ALONG | (cm)  |     |
| LABU     |           |        | UNITÁRIO    |    | ΤΠΤΑ    | L          | A  | Ρ    | I     | ] N I | FIN |
| C1 A C20 | 2 ø 12. 7 | 20     | 10.56       |    | 422. 32 | 2          | 40 | 40   |       | . D   | 6.0 |

| RESUMO DE PROTENSÃO |                              |       |       |       |    |    |   |  |  |
|---------------------|------------------------------|-------|-------|-------|----|----|---|--|--|
|                     | Monocordoalhas não aderentes |       |       |       |    |    |   |  |  |
|                     |                              | ΔNG   | CORAG | ens   |    |    |   |  |  |
|                     | СПМРР                        | СПИРР |       | PESD  |    |    | 1 |  |  |
| ν                   | CUMER.                       | kg∕m  | kg    | kg+4% | +  |    | 1 |  |  |
| 2 ø 12. 7           | 422, 32                      | . 886 | 374.  | 389.  | 40 | 40 |   |  |  |